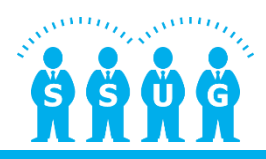

# SSUG製品要望検討会 第2部 SuperStream-NXにおける 資金繰り機能について

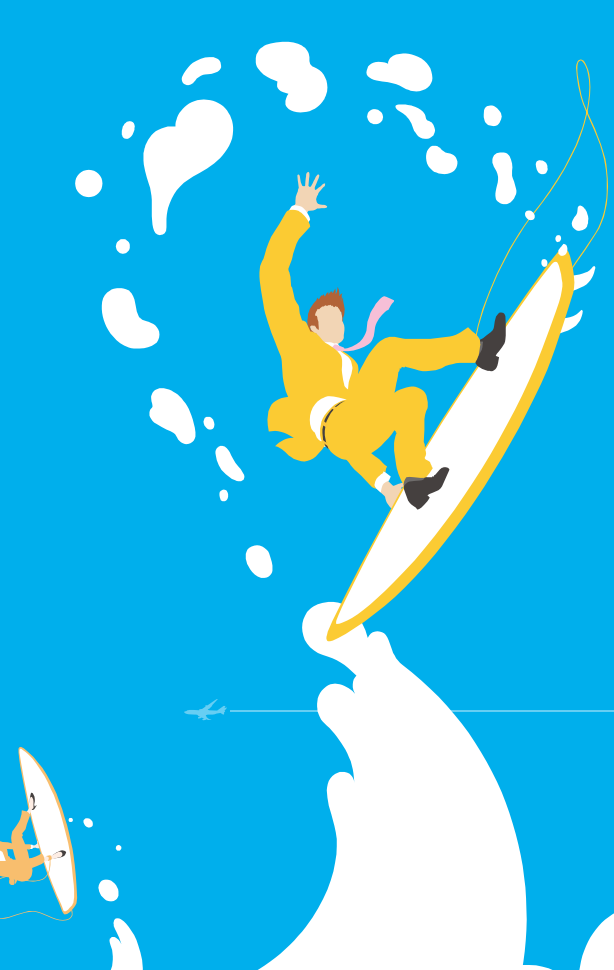

2017年2月16日 スーパーストリーム株式会社 企画開発本部 商品企画部 公認会計士 岡部 毅

# SuperStream-NX 統合会計 2016-11-01版(Ver 1.11.0) 資金繰り機能について

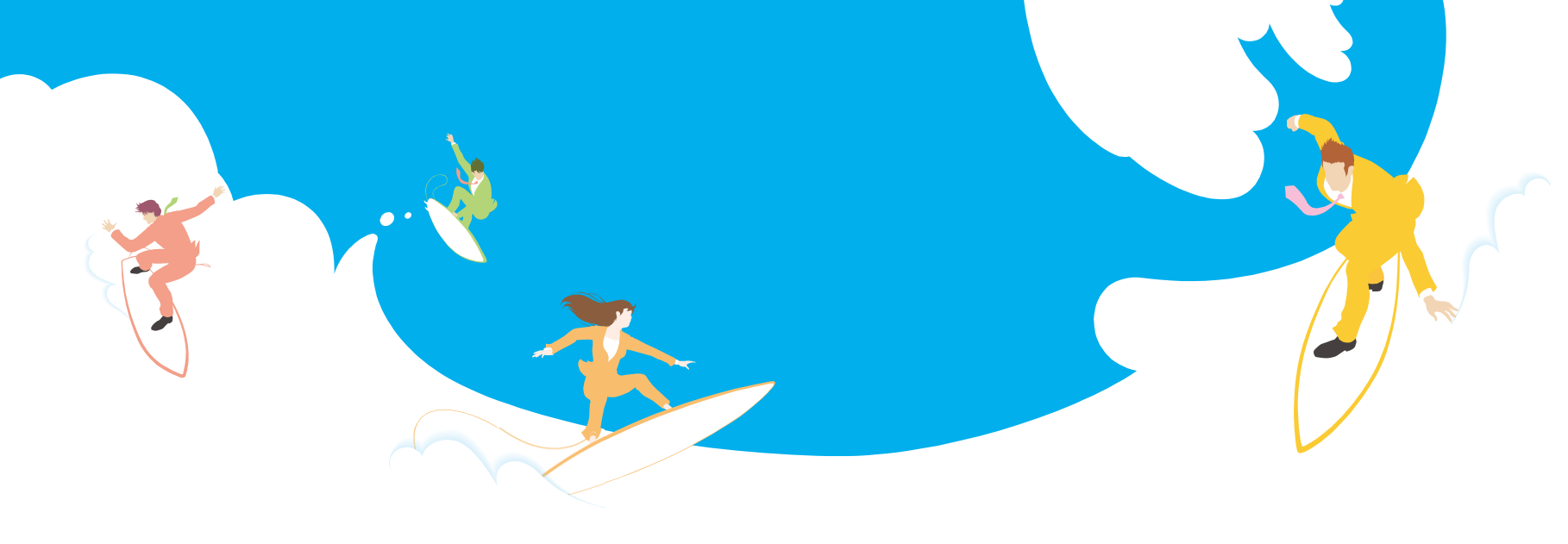

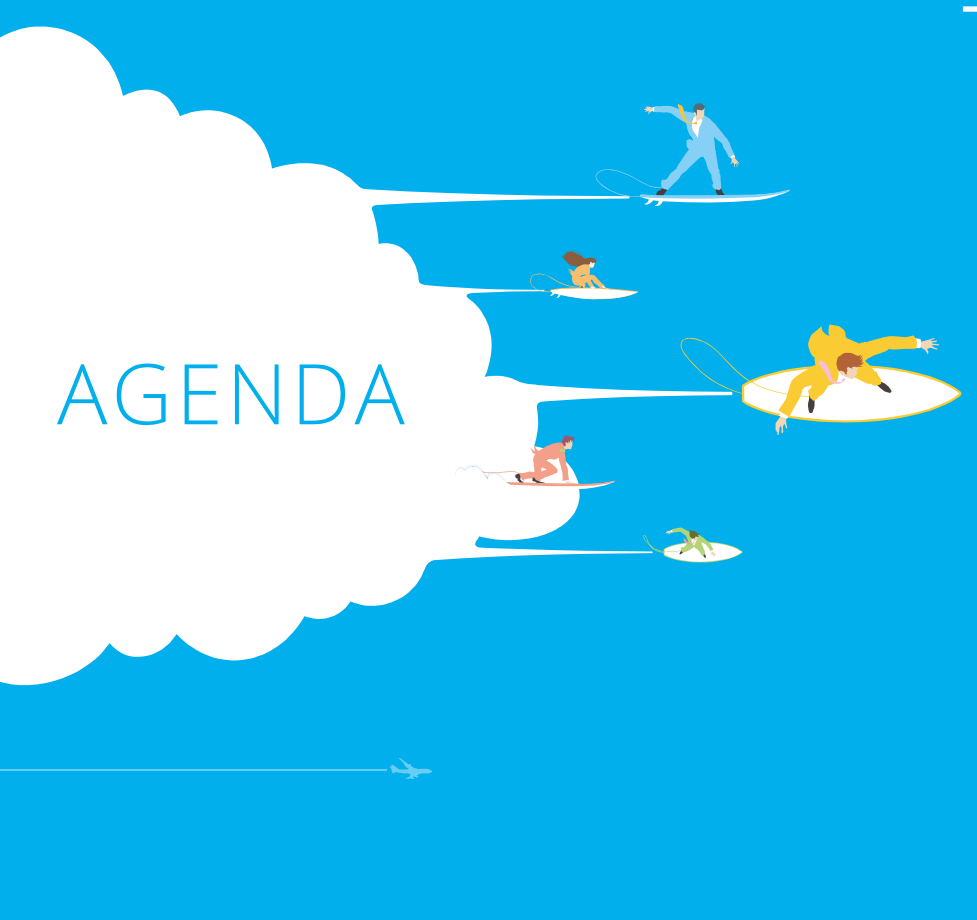

SuperStream-NX 統合会計

- NX統合会計における 資金繰り管理機能 -資金繰管理対応の概要 資金繰管理対応の全体像 集計単位の確定 各種マスタ設定 ①会計管理マスタ ②資金繰り管理マスタ ③資金科目マスタ ④資金科目コード ⑤資金取引仕訳パターン登録 6資金繰期首繰越残高登録 資金繰実績の抽出 資金繰予定の抽出・作成 資金繰実績の修正 資金繰帳票

## SuperStream-NX統合会計 NXシリーズでの資金繰管理対応の概要

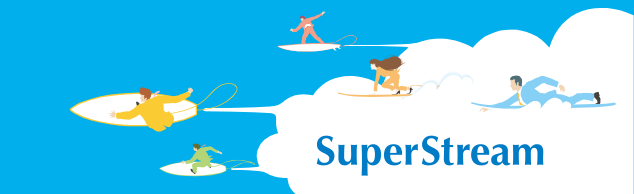

### ■ 概要

資金繰管理機能として、日次資金繰表、月次資金繰表を新設しました。 これにより日次・月次の資金繰の予定・実績を確認できます。

### COREからの改善点

1. 全社、部門別、銀行口座別の集計単位を選択できること。

- 2.帳票レイアウトの改善いわゆる「一般的な」資金繰り帳票のフォーマットになった!!
   資金繰帳票は、日次および月次単位で出力可能であること。
   ⇒ 集計単位は、全社・部門・銀行口座から選択したうえで出力可能!!
- 3. 資金繰実績修正機能を新設。 資金繰り実績データを修正できる。

#### [この機能改善による効果]

◎意図しない表示区分に出力された資金繰りデータを適宜修正することが可能 ⇒正しい区分に修正することができる

◎ 複合仕訳について、仕訳入力時のお約束事項(仕訳明細の分解etc.)が大幅に減る。

## SuperStream-NX統合会計 NXシリーズでの資金繰管理対応の概要

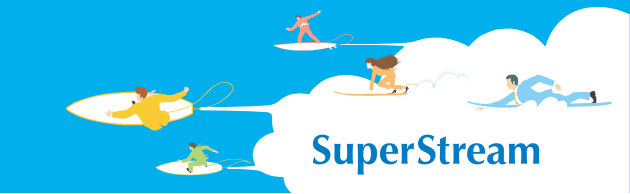

## COREからの継承点

- 資金繰り実績については、仕訳データから作成する。
   資金繰り予想については、入出金予定データから作成される。
   ⇒AP、AR、FA、手形等から(ごく短期の)入出金予定データを連携することができる。
- 2. 資金繰管理マスタ登録機能 資金繰機能の使用・不使用の選択および資金繰り同時更新の有無の選択が可能!!
- 資金科目マスタ&資金科目コードの設定 資金繰表の「資金科目」(=表の項目名)を設定することができる。
   各社ごとに「資金科目」が異なる可能性を考慮した。
- 4. 資金繰りの按分ロジック 資金科目&非資金科目の比率に応じて、資金科目別の按分を行う。
- 5. 資金取引仕訳パターン登録 相殺等の非資金科目同士の仕訳について、資金仕訳を擬制することができる。

## SuperStream-NX統合会計 資金繰管理対応の全体像

**SuperStream** 

### ■ 概要

資金繰管理機能として、日次資金繰表、月次資金繰表を新設しました これにより日次・月次の資金繰の予定・実績を確認できます

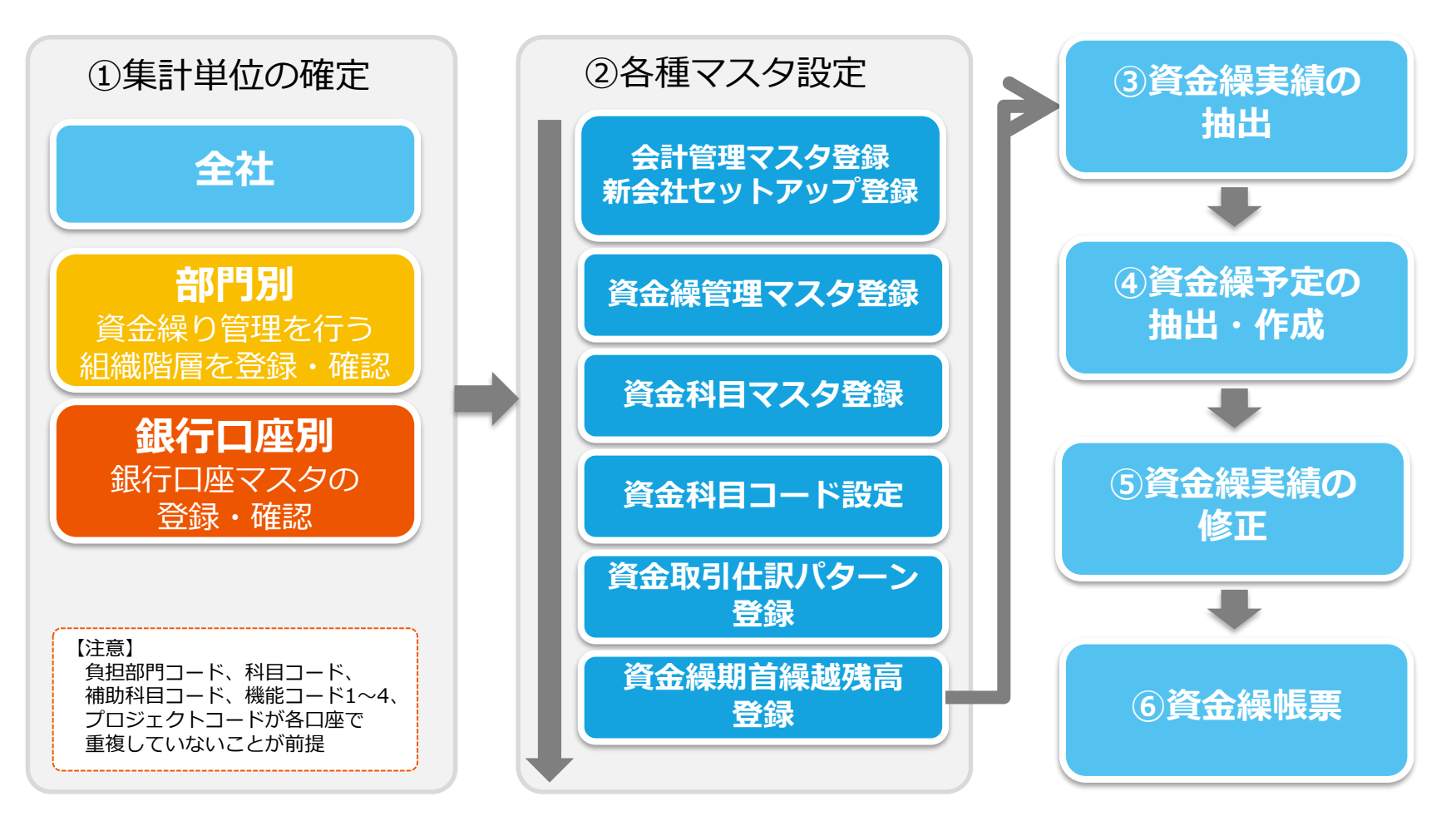

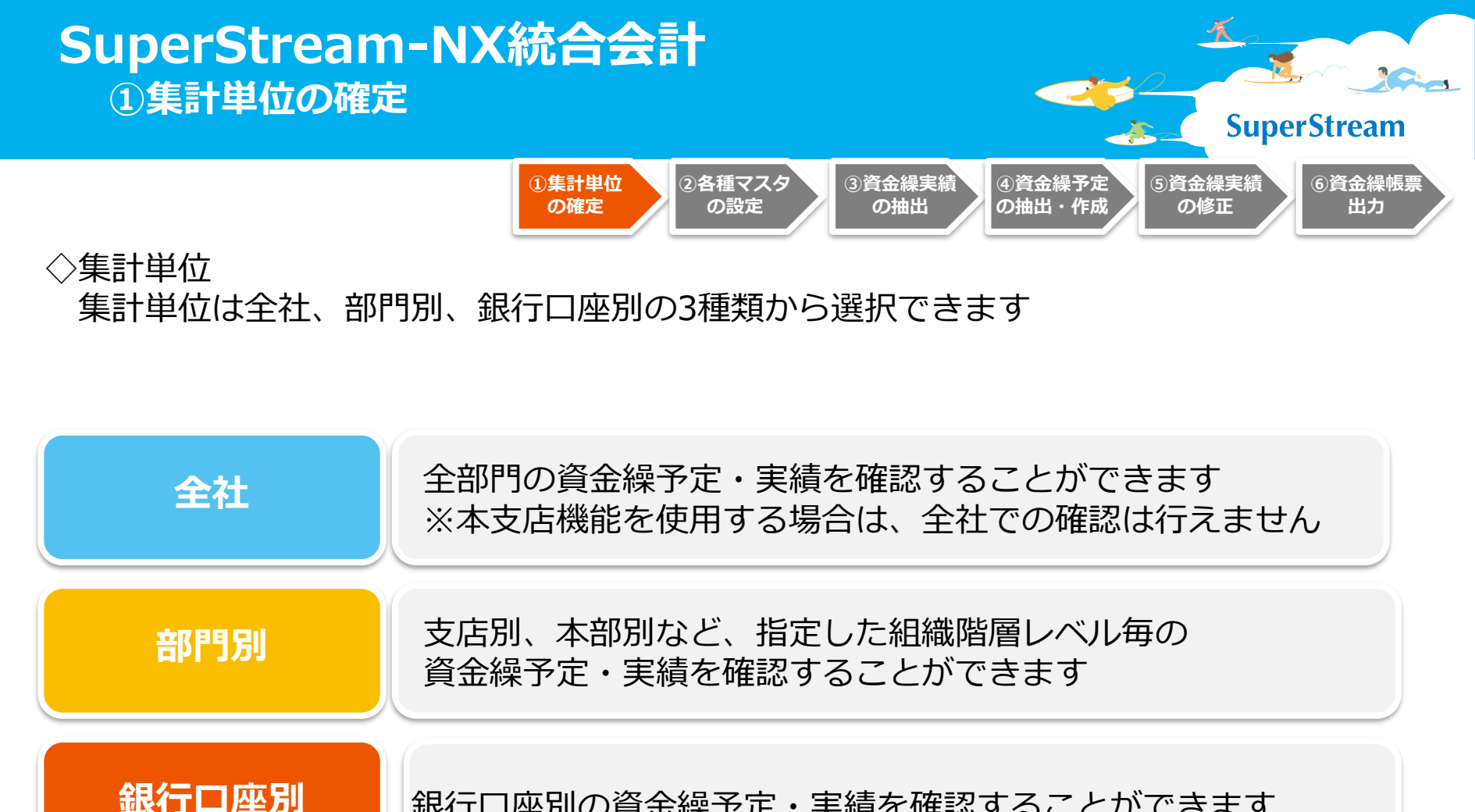

銀行口座別の資金繰予定・実績を確認することができます

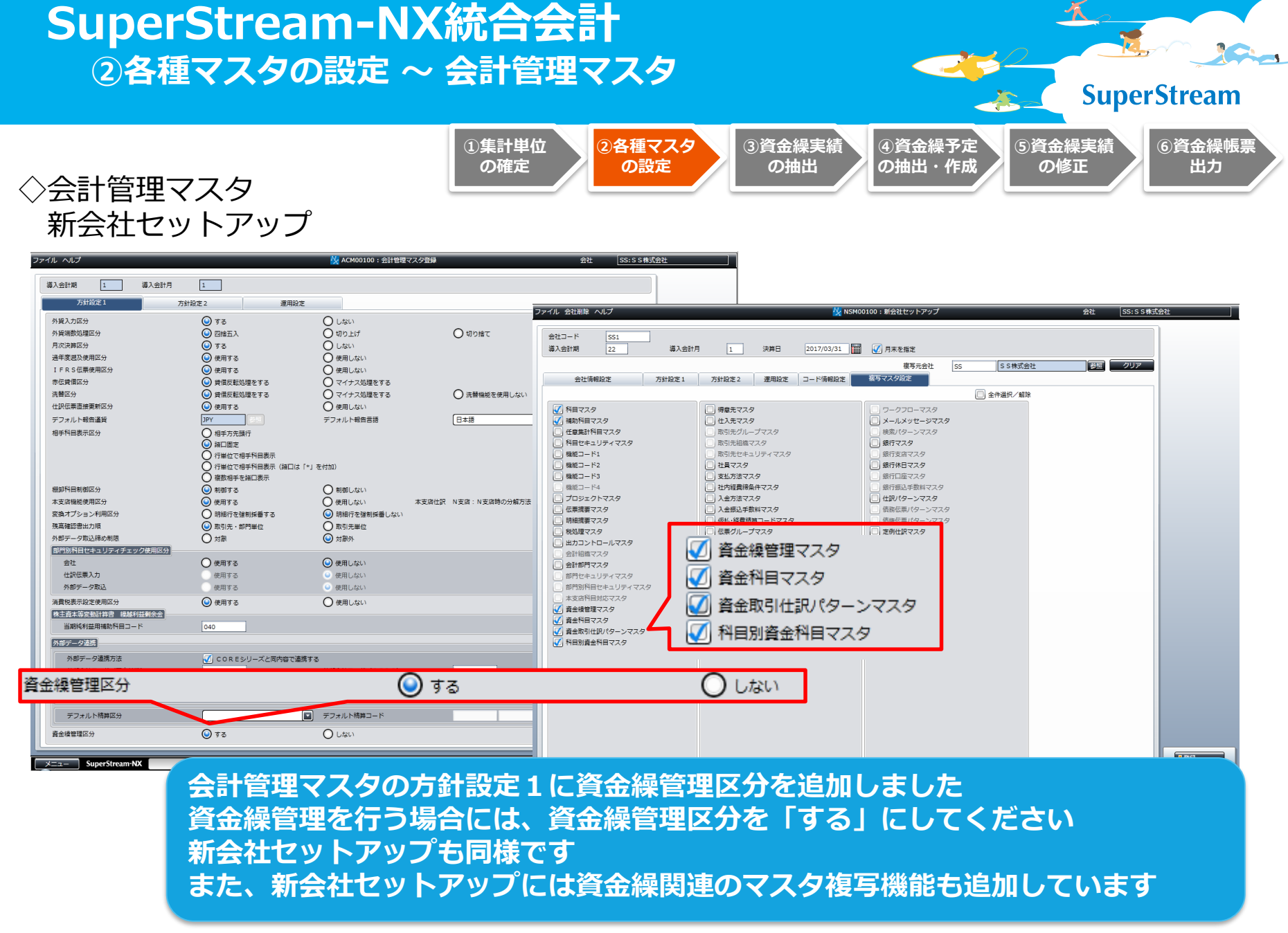

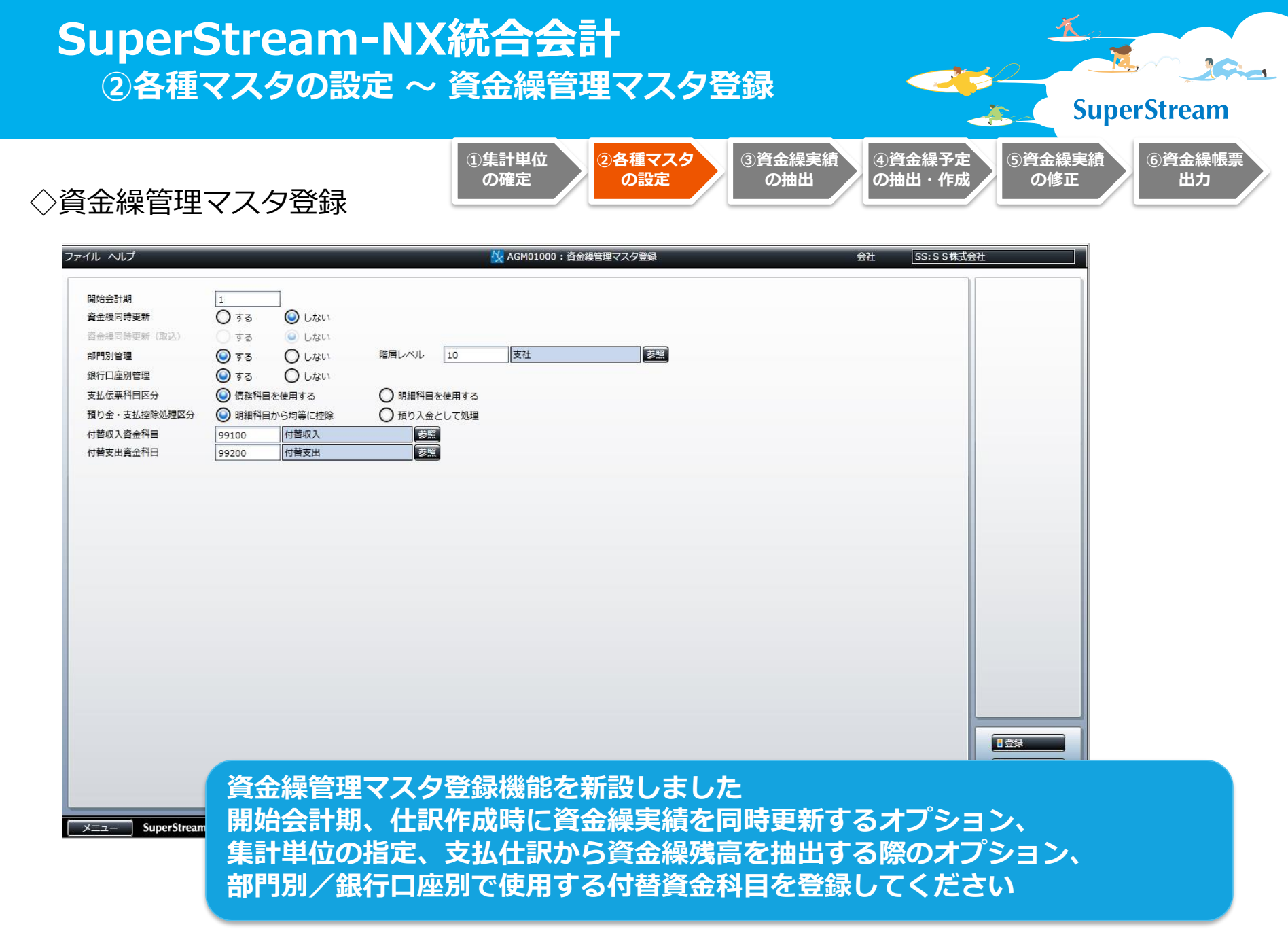

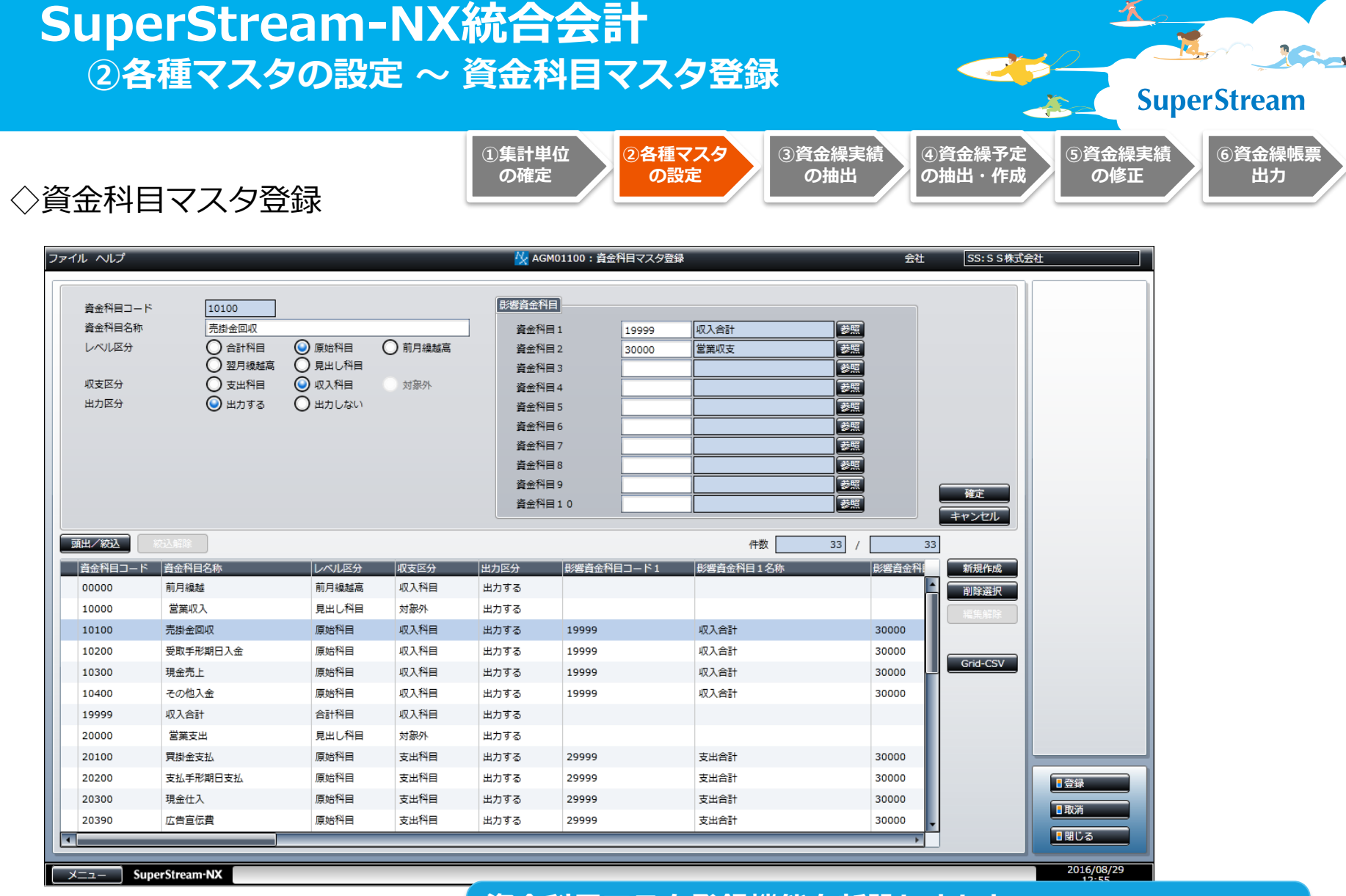

### 資金科目マスタ登録機能を新設しました 資金繰管理の対象となる資金科目の情報を登録します

| 金科目 <sup>-</sup>        | コード設定                    |         | ①集計単位<br>の確定                | <ol> <li>②各種マスタ<br/>の設定</li> </ol> | 3資金編<br>の抽 | 実績の                | 〕資金繰予定<br>D抽出・作成 | 5資金繰<br>の修正 | 実績 6資金<br>E 出 |
|-------------------------|--------------------------|---------|-----------------------------|------------------------------------|------------|--------------------|------------------|-------------|---------------|
| ·ルーヘルプ                  |                          |         | <mark>検</mark> AGM01300 : 資 | 2科目コード設定                           |            | 会社                 | SS:SS株式;         | 会社          |               |
|                         |                          |         |                             |                                    |            |                    |                  | 利日期得        |               |
| 勘定科目 13                 | 3500 売掛金                 |         |                             |                                    |            |                    |                  |             |               |
| 資金科目区分 O                |                          | ***     |                             |                                    |            |                    |                  |             |               |
| 10万賀金村目 10<br>貸方資金科目 10 | 0100 元母金回収<br>0100 売掛金回収 |         |                             |                                    |            |                    |                  |             |               |
|                         |                          |         |                             |                                    |            |                    | +720             |             |               |
|                         |                          |         |                             |                                    | 件数 452     | / 45               | 2                |             |               |
| 勘定科目コード                 |                          | 補助科目コード | 補助科自名称                      | 資金科目区分<br>非资金科目                    | 借方資金科目コード  | 借方資金科目名<br>平取手取期日1 | 削除選択             |             |               |
| 13110                   | 文 联 于 形<br>取 立 手 形       |         |                             | 非資金和日                              | 10200      | JAX + 75AID A      | 編集解除             |             |               |
| 13120                   | 相保手形                     |         |                             | 非資金利日                              |            | 1                  |                  |             |               |
| 13130                   | 不渡手形                     |         |                             | 非資金科目                              |            |                    | Grid-CSV         |             |               |
| 13140                   | 返却手形                     |         |                             | 非資金科目                              |            |                    |                  |             |               |
| 13500                   | 売掛金                      |         |                             | 非資金科目                              | 10100      | 売掛金回収              |                  |             |               |
| 13510                   | 売掛金(外貨)                  |         |                             | 非資金科目                              |            |                    |                  |             |               |
| 13520                   | 相殺仮勘定                    |         |                             | 非資金科目                              |            |                    |                  |             |               |
| 13800                   | 貸倒引当金                    |         |                             | 非資金科目                              |            |                    |                  |             |               |
| 13900                   | 有価証券                     |         |                             | 非資金科目                              |            |                    |                  |             |               |
| 15200                   | 商品                       |         |                             | 非資金科目                              |            |                    |                  |             |               |
| 15300                   | 製品                       |         |                             | 非資金科目                              |            |                    |                  |             |               |
| 15600                   | 原材料                      |         |                             | 非資金科目                              |            |                    |                  |             |               |
| 15700                   | 住掛品                      |         |                             | 非資金科目                              |            |                    |                  |             |               |
| 15800                   | 灯廠品                      |         |                             | 非貨金科目                              |            |                    |                  |             | 4             |
| 16100                   | 別が貧用                     |         |                             | 非真面付日                              |            |                    |                  |             |               |
| 16900                   | 运期 更 11 並<br>従 業 拒 巻 付 全 |         |                             | 非真玉件日                              |            |                    |                  |             |               |
| 13900                   | 従来対策内立                   |         |                             | 카르파기다                              |            |                    |                  |             |               |
|                         |                          |         |                             |                                    |            | • •                |                  |             |               |

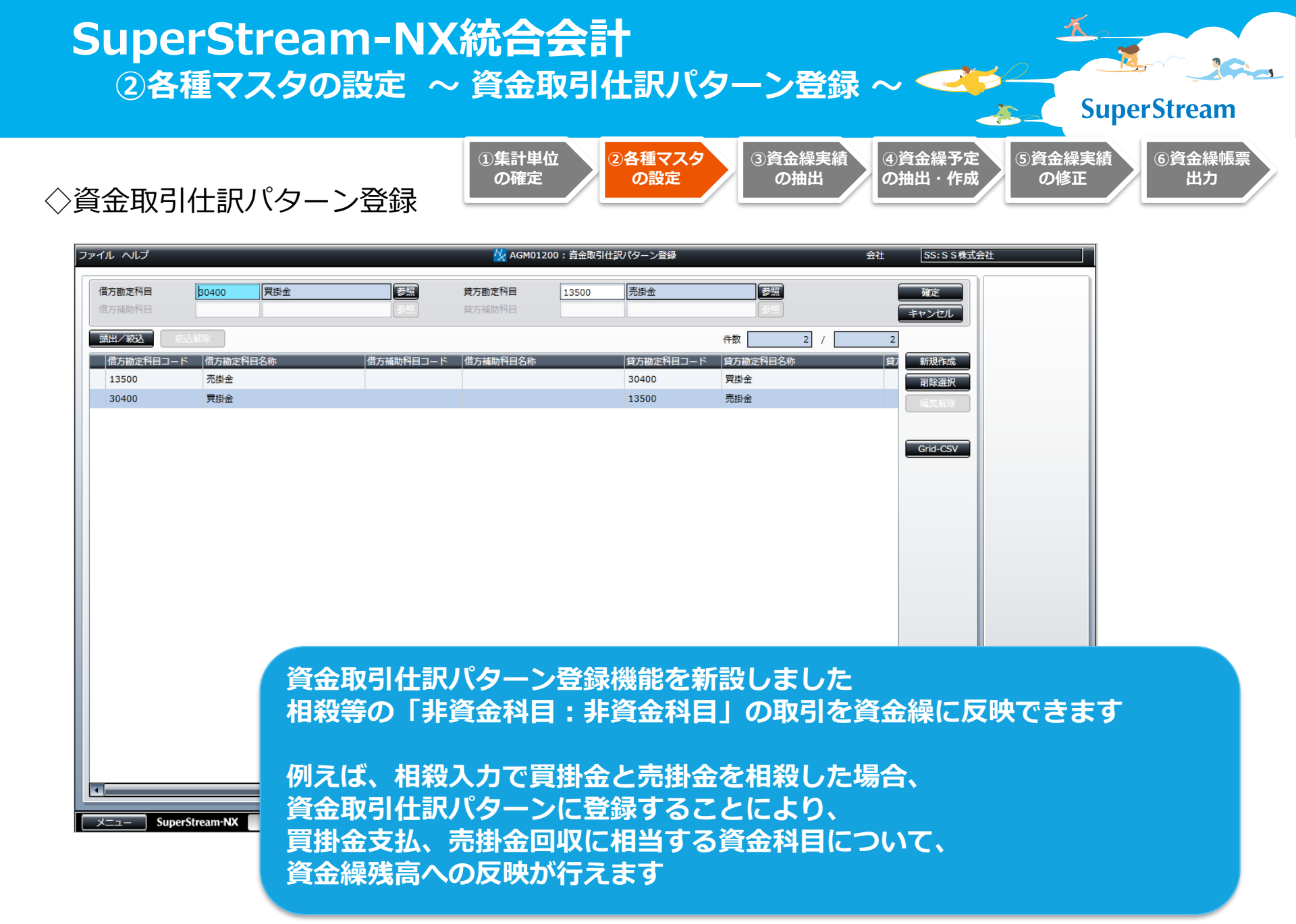

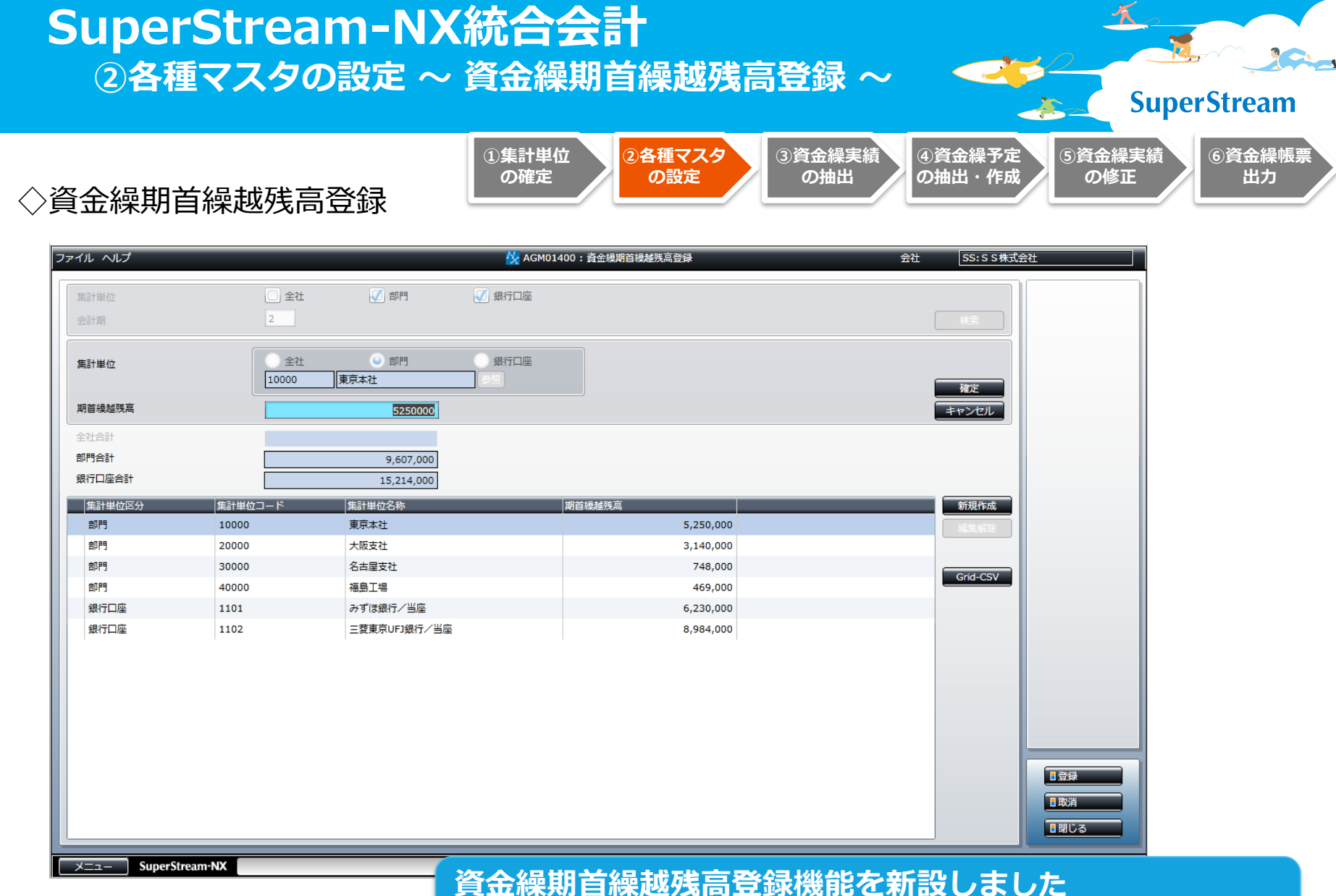

真金繰朔自繰越残高豆嫁機能を利設しました 集計単位毎に、前期会計期からの期首繰越残高を登録します

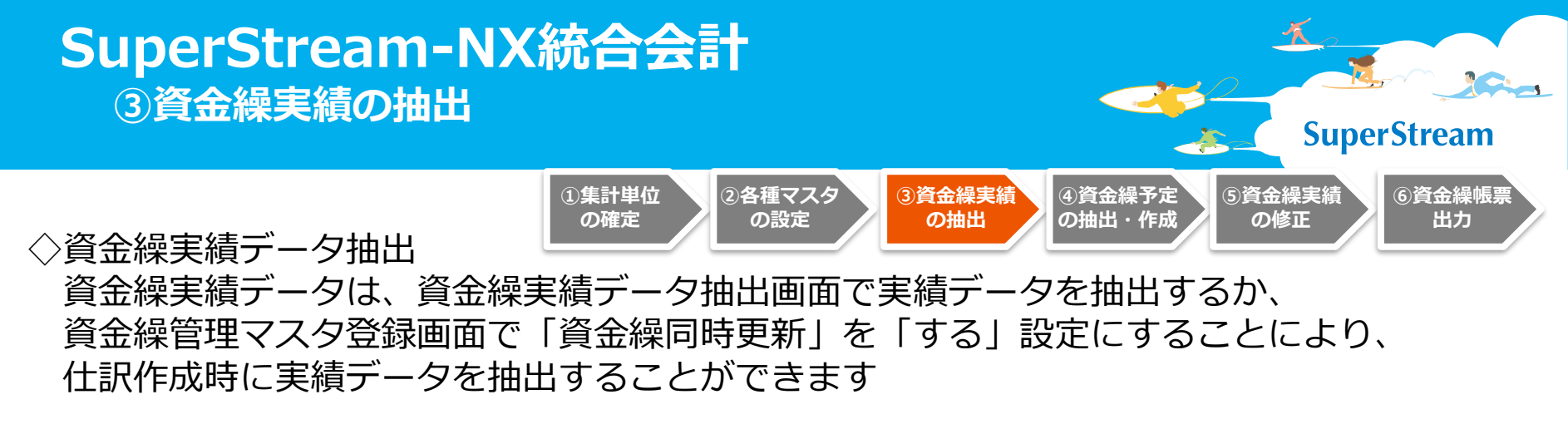

抽出済の実績データの再抽出を行うことができます

| ファイル ヘルプ          |             | ☆ AGU00100: 資金提実統データ抽出 | 会社  | SS:SS株式会社 |
|-------------------|-------------|------------------------|-----|-----------|
| 処理区分 💿 通常         | 〇 再抽出       |                        |     |           |
| 抽出対象月 <үүууMM>    | ~ < <u></u> |                        |     |           |
|                   |             |                        |     |           |
|                   |             |                        |     |           |
|                   |             |                        |     |           |
|                   |             |                        |     |           |
|                   |             |                        |     |           |
|                   |             |                        |     |           |
|                   |             |                        |     |           |
|                   |             |                        |     |           |
|                   |             |                        |     |           |
|                   |             |                        |     |           |
|                   |             |                        |     |           |
|                   |             |                        |     |           |
|                   |             |                        |     |           |
|                   |             |                        |     |           |
|                   |             |                        |     |           |
|                   |             |                        |     |           |
|                   |             |                        |     |           |
|                   |             | 資金經室結子                 | 二/5 | 由出機能友望    |
| ×= SuperStream-NX |             |                        |     |           |
| Superorreall INA  |             | ――― 末抽出の実績             | テーク | タの抽出おる    |

© SuperStream Inc. All rights reserved.

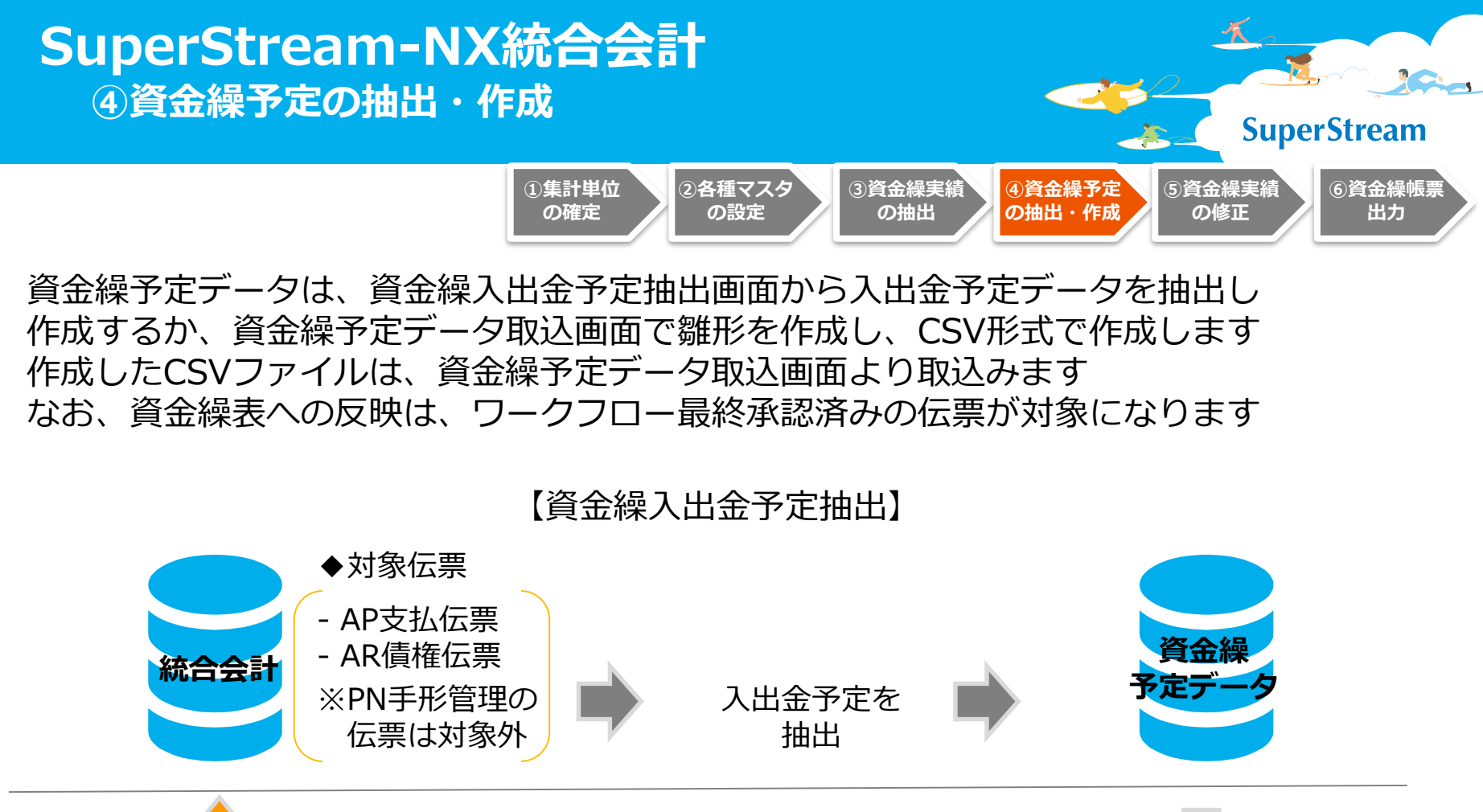

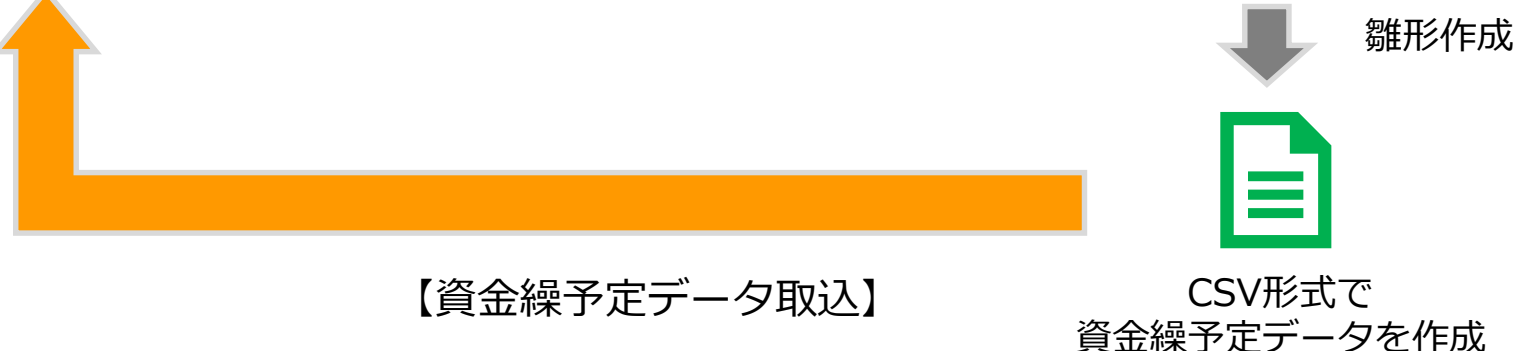

| SuperStream-N<br>④資金繰予定の抽出・                           | X統合会計<br>作成                                      |                                                                                                    | SuperStream         |
|-------------------------------------------------------|--------------------------------------------------|----------------------------------------------------------------------------------------------------|---------------------|
| ◇資金繰入出金予定抽出                                           | ①集計単位<br>の確定<br>2各種マスタ<br>の設定<br>の<br>の<br>設定    | 金繰実績<br>の抽出<br>の抽出・作成<br>の<br>修<br>の<br>修<br>の<br>修<br>の<br>修<br>の<br>修<br>の<br>合<br>の<br>合<br>の<br>合<br>の<br>合<br>の<br>合 | 繰実績<br>⑥資金繰帳票<br>出力 |
| ファイル ヘルプ       処理区分     ④ 通常     ● 再抽出       抽出対象月    | <mark>校</mark> AGU00200: 資金總入出金予定抽出              | 会社 SS:S S 株式会社                                                                                                    |                     |
|                                                       |                                                  |                                                                                                    |                     |
|                                                       |                                                  |                                                                                                    |                     |
|                                                       |                                                  |                                                                                                    |                     |
|                                                       |                                                  |                                                                                                    |                     |
| → SuperStream-NX<br>→ SuperStream-NX<br>AP支払(<br>未抽出の | 出金予定抽出機能を新設しま<br>云票およびAR債権伝票より<br>)予定データの抽出、抽出済予 | した                                                                                                    | えます                 |

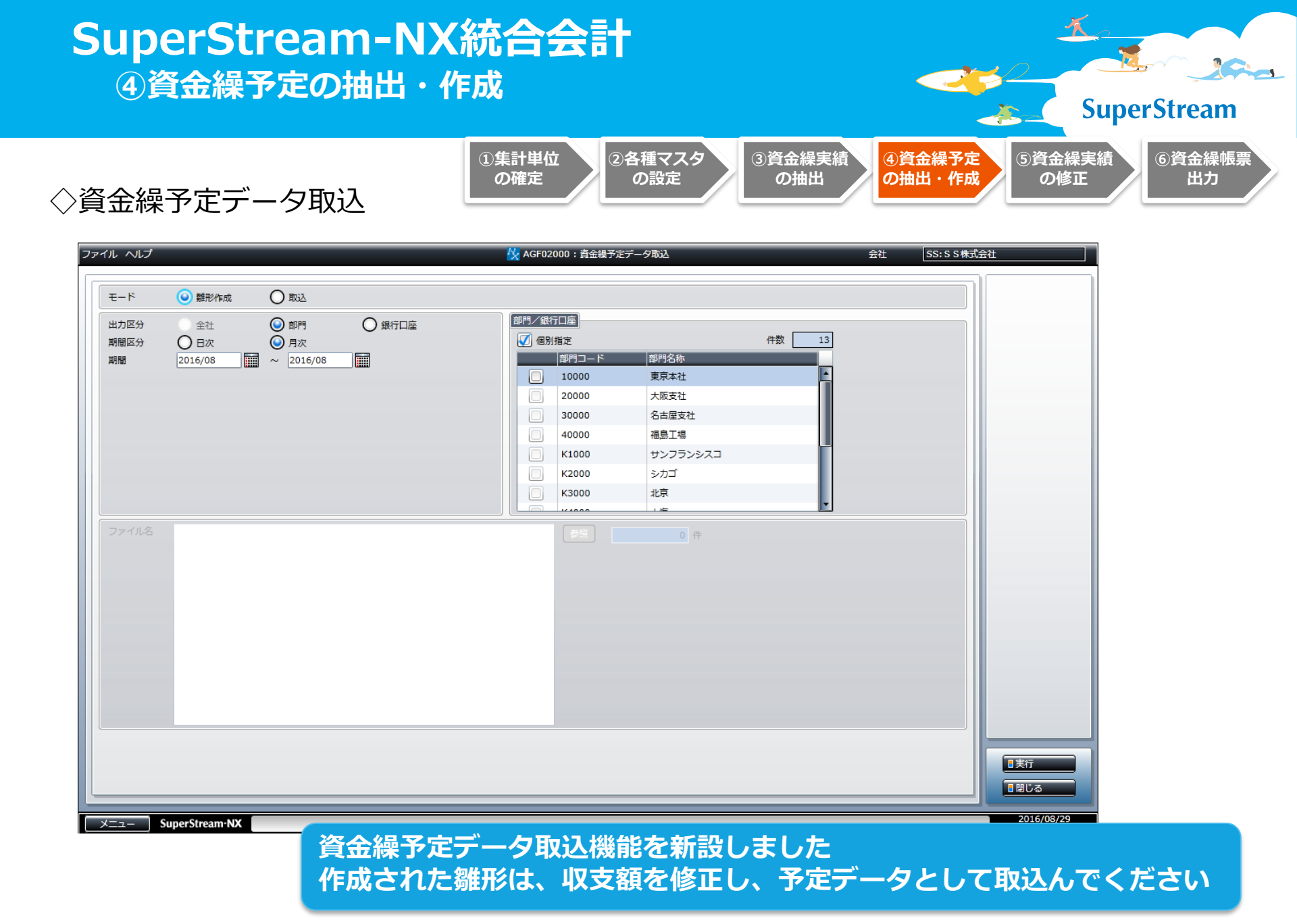

#### ⑤資金繰実績の修正 **SuperStream** 5資金繰実績 ⑥資金繰帳票 ④資金繰予定 2各種マスタ ③資金繰実績 ①集計単位 の抽出・作成 の確定 の設定 の抽出 の修正 出力 ◇資金繰実績修正 ファイル ヘルプ 😾 AGM01500 : 資金繰実結修正 会社 SS:SS株式会社 全社 () 部門 银行口座 東京本社 2016/08 基準月 資金科目 08/04 325,4 前日/前月繰越 0 0 0 -325,000 325,400 ●修正 営業収入 売掛金回収 1,890,400 0 0 650,400 0 受取手形期日入金 0 0 0 0 0 現金売上 0 0 0 0 0 その他入金 0 0 0 0 0 0 収入合計 1,890,400 0 650,400 0 営業支出 買掛金支払 373,950 0 325,000 0 0 支払手形期日支払 0 0 0 0 0 現金仕入 0 0 0 0 0 広告宣伝費 0 0 0 0 0 人件費支払 0 0 0 0 0 家賃支払 その他営業経費支払 資金繰実績修正機能を新設しました その他支出 支出合計 抽出した実績データを修正できます 営業収支 修正履歴は月単位(会計月度単位)で遡って確認することもできます 設備投資等 資金繰実績の修正は、集計単位別・資金科目別に集計された SuperStream-NX 日次収支金額、および、月次収支金額のみとなります ※資金明細単位での修正はできません

#### © SuperStream Inc. All rights reserved.

SuperStream-NX統合会計

## SuperStream-NX統合会計 ⑥資金繰帳票

#### **SuperStream**

⑥資金繰帳票

出力

5資金繰実績

の修正

| イル 検索条件 個人設定  | き ヘルプ          |            |            | 🔀 AGPO     | 3900:資金繰表    |            |            | 会社    | SS:SS株式会 | 社       |
|---------------|----------------|------------|------------|------------|--------------|------------|------------|-------|----------|---------|
|               |                |            |            | 期間区分       | <del>ל</del> | (回 (回)     | 欠          |       |          | ■検索条件読  |
| 出力区分          | 全社             | ❷ 部門       |            | 基準日ノ       | ⁄月           | 2016/0     | 9/20       |       |          | ■個人設定読  |
| 期間区分<br>基準日/月 | 0日次 2016/04    | ● 月次       | <          | 期間区分       | }            |            | ₹          | 🔘 月次  |          |         |
| 金額単位          | <br>           | 0 ∓⊓       | ○ 百万円      | 基準日/       | ′月           | 2016/0     | 9          |       |          |         |
|               |                |            |            |            |              |            | ×          | 件クリア  | 模索       |         |
| 月次資金編表        |                |            |            |            |              |            |            | 表     | 项目設定     |         |
| 部門/銀行口座 東京本   | 社 🔽            |            |            |            |              |            | 件数         | 33    |          |         |
| 資金科目          | 2016/04 予定   2 | 2016/04 実績 | 2016/05 予定 | 2016/05 実績 | 2016/06 予定   | 2016/06 実績 | 2016/07 予定 | 2016/ |          |         |
| 前月繰越          | 56,641,648     | 56,641,648 | 63,814,502 | 63,879,342 | 73,383,694   | 73,410,292 | 78,529,962 | Ê     |          |         |
| 営業収入          |                |            |            |            |              |            |            | _     |          |         |
| 売掛金回収         | 7,053,235      | 7,013,235  | 6,546,525  | 6,545,254  | 8,124,057    | 9,564,654  | 6,854,652  | _     |          |         |
| 受取手形期日入金      | 432,458        | 482,498    | 546,524    | 526,534    | 524,654      | 574,639    | 574,214    | _     |          |         |
| 現金売上          | 6,546,463      | 6,605,463  | 8,765,432  | 8,748,432  | 7,846,241    | 6,581,241  | 8,354,654  | _     |          |         |
| その他入金         | 98,746         | 94,546     | 78,765     | 78,784     | 64,578       | 63,488     | 45,765     |       |          |         |
| 収入合計          | 14,130,902     | 14,195,742 | 15,937,246 | 15,899,004 | 16,559,530   | 16,784,022 | 15,829,285 |       |          |         |
| 営業支出          |                |            |            |            |              |            |            |       |          |         |
| 買掛金支払         | 1,546,500      | 1,546,500  | 435,400    | 435,400    | 546,500      | 546,500    | 8,765,400  |       |          |         |
| 支払手形期日支払      | 245,000        | 245,000    | 658,000    | 658,000    | 778,000      | 778,000    | 584,000    |       |          |         |
| 現金仕入          | 546,548        | 546,548    | 654,654    | 654,654    | 468,762      | 468,762    | 46,565     |       |          |         |
| 広告宣伝費         | 0              | 0          | 0          | 0          | 0            | 0          | 0          |       |          | ■帳票印刷   |
| 人件費支払         | 3,570,000      | 3,570,000  | 3,570,000  | 3,570,000  | 3,570,000    | 3,570,000  | 3,570,000  |       |          | I CSV出力 |
| 家賃支払          | 1,050,000      | 1,050,000  | 1,050,000  | 1,050,000  | 1,050,000    | 1,050,000  | 1,050,000  | +     |          |         |

2各種マスタ

の設定

①集計単位

の確定

③資金繰実績

の抽出

④資金繰予定

の抽出・作成

SuperStream-NX

資金繰表出力機能を新設しました 資金繰帳票は、日次および月次単位で出力できます また、集計単位は、全社・部門・銀行口座から選択できます

#### SuperStream-NX統合会計 ⑥資金繰帳票出力 **SuperStream** 2各種マスタ ④資金繰予定 ⑥資金繰帳票 ⑤ 資金繰実績 ①集計単位 ③資金繰実績 の抽出・作成 出力 の確定 の設定 の抽出 の修正 ◇日次資金繰表 月次資金繰表 日次資金繰表 2016/08/31 09:50:44 エス・エス株式会社 1 単位:円 10000 東京本社 2016/08/0 2016/08/0 前日繰越 80, 519, 87 81, 527, 4 82, 608, 37 84, 174, 03 84, 346, 96 84, 991, 61 85, 467, 81 83, 288, 0 営業収入 売掛金回収 450,00 364, 87 425, 87 546,87 受取手形期日入金 64.8 現金売上 456 78 828 78 月次資金繰表 その他入金 6.5 5,00 5.00 5.00 2016/08/29 14:47:03 収入合計 1, 354, 38 1, 149, 26 752,05 911, 78 エス・エス株式会社 1頁 44 営業支出 10000 東京本社 単位:円 買掛金支払 254,400 32,50 26,600 支払手形期日支払 現金仕入 65,464 35 80 45,800 25,80 前月繰越 73, 383, 6 56, 641, 64 63, 879, 3 73, 410, 293 広告宣伝費 78, 529 78, 781, 0 80.343. 80, 519, 8 79, 998, 0 79.019.20 人件費支払 営業収入 売掛金回収 7,053,22 7.013.23 6, 545, 25 9,564,65 6.546.52 8, 124, 05 6, 854, 65 6, 854, 65 8, 574, 65 1,890,40 6, 546, 28 6, 546, 25 受取手形期日入金 574, 639 基準日の実績と7日分の予定を出力 432, 45 482, 49 546, 52 526, 53 524, 68 574, 21 604, 21 454,06 489, 46 546, 74 567,04 現金売上 6, 546, 46 6,605,46 8, 765, 43; 8, 748, 43 7,846,24 6, 581, 241 8, 354, 65 8,246,05 7.904.65 8,004,65 8, 146, 54 7,946,546 その他入金 98,74 94, 54 78, 76 78,78 64.57 63, 48 45.7 49,86 45 46 47.4 46 5 46,870 収入合計 14, 130, 90 14, 195, 74 15,937,2 15,899,00 16, 559, 53 16, 784, 02; 基準日=8/1の場合 15, 829, 28 15, 754, 78 16, 978, 84 10, 431, 93 15, 286, 12 15, 106, 72 営業支出 実績:8/1 冒掛金支払 1,546,50 1.546.50 435.40 435, 40 546.50 546.500 8, 765, 40 5, 765, 400 7,687,400 8, 765, 400 373, 95 7,687,400 支払手形期日支払 658,000 245,000 245,000 658,000 778,000 778,000 予定:8/2~8/8 584,000 967,000 584.00 364,000 967.00 現金仕入 654,65 546, 54 546.54 468.76 468, 762 46.56 4,654 広告宣伝費 基進月から6ヶ月分を出力 営業外収 人件費支払 3, 570, 000 $70,\,000$ 付替収入 3, 570, 000 70,00050,000 付替支出 家賃支払 1.050.000 50,000 1,050,00 翌日繰越 81, 527, 41 82,608,377 83, 288, 03 84, 174, 02 84, 34 その他営業経費支払 基準月=4月の場合 その他支出 支出合計 13, 262 79, 054 6, 958, 04 上段:4~6月 14,015,96 70, 760 27, 667 営業収支 7, 172, 88 下段:7~9月 1, 813, 32

設備投資等 固定資産購入

000, 000

0

© SuperStream Inc. All rights reserved.